## **GETTING INTO BOWLSLINK**

| In a new web page open Bowlslink ( www.bowlslink.com.au )                                | BOWLSLINK                                                                                                    |
|------------------------------------------------------------------------------------------|----------------------------------------------------------------------------------------------------|
| Email Address is lochbowlsclub@gmail.com<br>Password is Bowlslink56                      | SIGN IN<br>Welcome to BowlaLink. To sign in, please enter your credentials in the form below<br>Email Address, Mobile Phone or National ID:<br>Iochbowlsclub@gmail.com                                                                     |
| Press Login                                                                              | Password:  Show password  Show password  Forgot password  New to BowlsUnk? Click Here                                                                                                    |
| This is next screen                                                                      | PROFILE SELECTION The free access to more than our profile. Prese exists them the antibile options. Prese Select a context                                                                                                    |
| Click dropdown arrow to reveal this window and click My Clubs Loch District Bowling Club | PROFILE SELECTION       Team is more the one profile. Prese select from the available extents.       Prese Select a context       Cathe Admenistration       Loth Admenistration       Up Cather       More than 10 betrict Bowling Cather |

|                    | BOWLSLINK       | Loch & District Bowling Club             | -                                                |                                                                       | SIELOIGHRDGE - |
|--------------------|-----------------|------------------------------------------|--------------------------------------------------|-----------------------------------------------------------------------|----------------|
| This screen should | Member Overview | Sue Loughridge                           |                                                  |                                                                       |                |
|                    | 🖉 telit Profile |                                          |                                                  |                                                                       |                |
| appear             | 🖪 Account       | Member Overview                          |                                                  |                                                                       |                |
|                    | Motes           | KEY DETAILS                              | NEMBERSHIP INFORMATION                           | E CERTIFICATIONS                                                      |                |
|                    | Competitions    | Primary Club                             | Nenber Since                                     | You carrently do not have any certifications pending or<br>satisfied. |                |
|                    | E tweets        | Loch & District Bowling Club             | November 5th, 2014                               | 0                                                                     |                |
|                    |                 | Address<br>570 WONTHAGGIRD               | Nembership Cabegories                            |                                                                       |                |
|                    |                 | Date Of Birth<br>10-Oct-1947             | Status<br>Action                                 |                                                                       |                |
|                    |                 | Noble Number<br>0485 565 565             | EMAIL CAMPAIGN CHANNELS                          |                                                                       |                |
|                    |                 | Email Address<br>Jochbowlschub@gmwil.com | There are no email compaign × channels assigned. |                                                                       |                |
|                    |                 | Receives Involces By                     | 0                                                |                                                                       |                |
|                    |                 | Mail                                     |                                                  |                                                                       |                |
|                    |                 | Gender<br>Pernale                        |                                                  |                                                                       |                |
|                    |                 | 2 MEMBER GROUPS                          |                                                  |                                                                       |                |
|                    |                 | There are no member groups × assigned.   |                                                  |                                                                       |                |
|                    | •               |                                          |                                                  |                                                                       |                |

| BOWLSLINK La                      | ch & Disbrict Bowing Cub +                                                                                                    |                |              |                            | 505         | ELCOGHEDGE -   |
|-----------------------------------|----------------------------------------------------------------------------------------------------|----------------|--------------|----------------------------|-------------|----------------|
| Click Competitions                | Sue Loughridge<br>sourcean water to the source of the source of the source |                |              |                            |             |                |
| My Competitions                   | B 1975 C Inco<br>Compliant Completions 2                                                                                                    | Entry 1<br>Lot | Entends<br>0 | Princy Contact<br>Packagem | Second<br>• | 25 -           |
| ,                                 | Kranelli Sach Johnen Fernard Dirlan h<br>Brennell Sach Machen Programmer 1                                                                                                    | Lathers, Roal  | 6<br>0       | Rad Lathers                | •           | 0              |
|                                   | Stream and the Security Persons Security 1                                                                                                    | 1203           | 0            | Paillathan                 | •           | ٥              |
| Entered                           |                                                                                                    |                |              |                            | Pager       | ncylinindus m. |
| Current Divisions will be showing |                                                                                                    |                |              |                            |             | Ø              |

| (§ 25.11.0 Q, Sand                           |                                                                                                    |                                                                                                    |                                                                                                    |                                                                                                    |                                                                                                    |  |
|----------------------------------------------|----------------------------------------------------------------------------------------------------|----------------------------------------------------------------------------------------------------|----------------------------------------------------------------------------------------------------|----------------------------------------------------------------------------------------------------|----------------------------------------------------------------------------------------------------|--|
| Competition (                                | Entry 0                                                                                                    | Entrants                                                                                                    | Primary Contact                                                                                                    | Secured                                                                                                    |                                                                                                    |  |
| Strzelecki Seuth Midweek Pennant Division 3  | Loch                                                                                                    | 0                                                                                                    | Paul Latham                                                                                                    | •                                                                                                    | >⊗                                                                                                    |  |
| Sozelecki Seuth Midweek Pennant Division 3   | Latham, Paul                                                                                                    | 0                                                                                                    | PaulLatham                                                                                                    | ••                                                                                                    | Manage Entry     Manage Results                                                                                                    |  |
| Straelecki South Saturday Pennant Division 2 | Loch                                                                                                    | 0                                                                                                    | Paul Latham                                                                                                    | •                                                                                                    | A)                                                                                                    |  |
| Stratect: South Saturday Renarct Division 3  | Loch2                                                                                                    | 0                                                                                                    | PaulLadham                                                                                                    | •                                                                                                    | 8                                                                                                    |  |
|                                              | P FATAT     Generalities     Competitions     Competitions     Competitions     Competitions     Competitions     Competitions     Competitions     Competition     Competition     Compe | By Factor         Competition 1         Entry 1           Competition 1         Entry 1         Entry 1           Stratect South Midwest Pernant Division 3         Lock           Stratect South Sturday Pernant Division 3         Lock           Stratect South Sturday Pernant Division 3         Lock           Stratect South Sturday Pernant Division 3         Lock | WithTall         Entry 1         Extension           Competition 1         Entry 1         Extension           Stratect South Moveen Remark Division 3         Loch         0           Stratect South Stords Plemant Division 3         Loch         0           Stratect South Stords Plemant Division 3         Loch         0           Stratect South Stords Plemant Division 3         Loch         0           Stratect South Stords Plemant Division 3         Loch         0 | © Kathal       Entry 1       Entry 1 | Qr. Starch         Competition :       Extry :       Extransit       Extransit       Second         Strateck South Molesek Pennant Divism 3       Loch       0       Paul Lathan         Strateck South Schrög Pennant Divism 3       Loch       0       Paul Lathan         Strateck South Schrög Pennant Divism 3       Loch       -       Paul Lathan         Strateck South Schrög Pennant Divism 2       Loch       -       Paul Lathan         Strateck South Schrög Pennant Divism 3       Loch       -       Paul Lathan |  |

|                       | Su Sue Loughridge         |       |                             |                       |               |                              |          |  |
|-----------------------|---------------------------|-------|-----------------------------|-----------------------|---------------|------------------------------|----------|--|
| This page should      | Results Preding Completed |       |                             |                       |               |                              |          |  |
| appear                | Section                   | Round | Ноте                        | Away                  | Date          | Location                     | Actions  |  |
|                       | 4                         | 1     | Wonthaggiz (0 total points) | Loch (0 total points) | 9th Nov 2021  | Wontheggi Bowls Club         | 3        |  |
|                       | 4                         | 2     | Loch                        | Korumburra2           | 16th Nov 2021 | Loch & District Bowling Club | 3        |  |
| Select the Bound you  | 4                         | 3     | Inverloch3                  | Loch                  | 23rd Nav 2021 | Inverioch Bow                | 3        |  |
|                       | 4                         | 4     | Loch                        | Michae North          | 30th Nov 2021 | Loch & Distric               | 4        |  |
| are to manage eg:-    | 1                         | 5     | Port Welshpoot              | Loch                  | 7th Dec 2021  | Port Welshoo                 | <b></b>  |  |
| Round 1 and Click the |                           | 6     | Loch                        | Fish Creek            | 14th Dec 2021 | Loch & Districe              | 8        |  |
| Spanner               | 4                         | 7     | Tarwin Lower2               | Loch                  | 11th Jan 2022 | Tarwin Lower                 | <b>S</b> |  |
| Click View Results    | 4                         | 8     | Loch                        | Wonthapp12            | 18th Jan 2022 | Loch & District Bowling Club | ٩        |  |
| Check view results    | 4                         | 9     | Korumburre2                 | Loch                  | 25th Jan 2022 | Korumburra Bowling Club      | 3        |  |
|                       | 1                         | 10    | Loch                        | Inverloch3            | 1st Feb 2022  | Loch & District Bowling Club | 4        |  |
|                       | 4                         | 11    | Mirbee North                | Loch                  | 8th Feb 2022  | Mirboo North Bowling Club    | 8        |  |

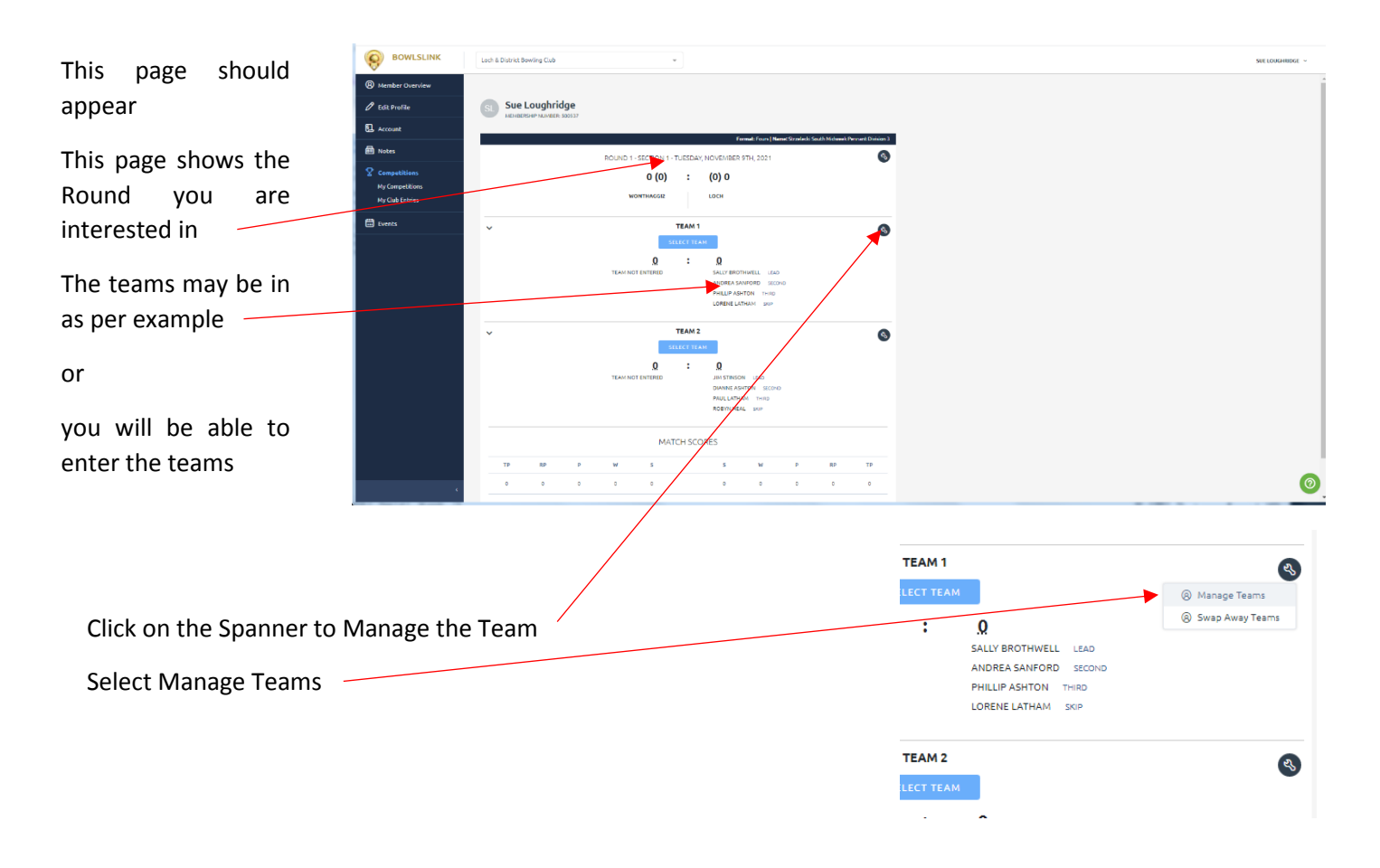

| This window should appear on RHS with names in as per<br>example or you can put the players in or alter there<br>playing positions for the teams here | <pre></pre>                                                                                                    |
|----------------------------------------------------------------------------------------------------|----------------------------------------------------------------------------------------------------|
| For example, select Sally Click the little arrow at RHS of box and a                                                                                  | LOCH                                                                                                    |
| dropdown of players appears.                                                                                                    | Please Select                                                                                                    |
| Select new player                                                                                                    | Lorene Latham                                                                                                    |
|                                                                                                    | Robyn Heal Sally Brothwell                                                                                                    |
|                                                                                                    | Philip Ashton                                                                                                    |
|                                                                                                    | UN-PLAYED<br>SUBSTITUTE                                                                                                    |
|                                                                                                    | SAVE CLOSE                                                                                                    |
| If the club member is not there click on the Blue box and a new window will appear                                                                    | AT<br>Import Club Member to Team<br>Select a Club member from the list below to import to this team.<br>Club Member to import  |
| Click on the arrow in the Select a Player box                                                                                                    | 4품<br>Import Club Member to Team                                                                                               |
| Click on the player required                                                                                                    | Select a Club member from the list below to inport to this team.<br>Club Member to inport                                      |
| The player will appear in the Select a Player box                                                                                                    | Select a Club Hember Brendon Mckamara Sue Loughridge Alan Provis Condict Hodge Trevor May Thomat (Long Loughridge Rick Winters |
| Click Import                                                                                                    |                                                                                                    |

×

Remember to SAVE where needed

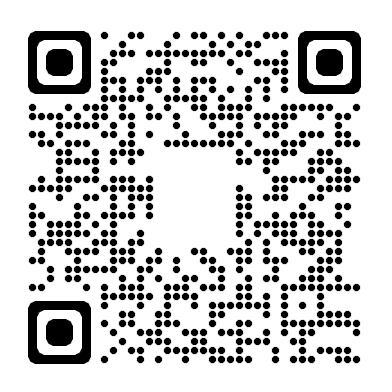